## Sharing a File or Folder from OneDrive (Internal JCCC)

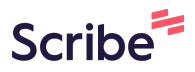

**1** Navigate to OneDrive (either via Explorer or online at Microsoft 365)

| Click t  | Click the share button here online or in the top ribbon in File Explorer |                                    |                      |           |  |
|----------|--------------------------------------------------------------------------|------------------------------------|----------------------|-----------|--|
| • OneDri | ve                                                                       |                                    |                      |           |  |
| 底 SI     | nare ⊂∋ Copy link 🛓 Download 🕫                                           | Automate 🗸                         |                      |           |  |
| My f     | iles > Documents                                                         |                                    |                      |           |  |
|          | 🗅 Name ~                                                                 | Modified $\downarrow$ $\checkmark$ | Modified By $ \sim $ | File size |  |
| 0        | Folder with many files                                                   | 🖻 🟠 2 minutes ago                  | Meredith Nelson      | 3 items   |  |
|          | Sound Recordings                                                         | October 18                         | Meredith Nelson      | 1 item    |  |
|          | OneNote Notebooks                                                        | July 18                            | Meredith Nelson      | 1 item    |  |
|          | 📒 Zoom                                                                   | March 14                           | Meredith Nelson      | 0 items   |  |
|          | 📒 Custom Office Templates                                                | February 21                        | Meredith Nelson      | 0 items   |  |
|          | 📒 Outlook Files                                                          | February 21                        | Meredith Nelson      | 0 items   |  |
|          | 📒 My Articulate Projects                                                 | February 20                        | Meredith Nelson      | 0 items   |  |
|          | Adobe                                                                    | February 20                        | Meredith Nelson      | 1 item    |  |

**3** Type and then select the person/people you want to share with

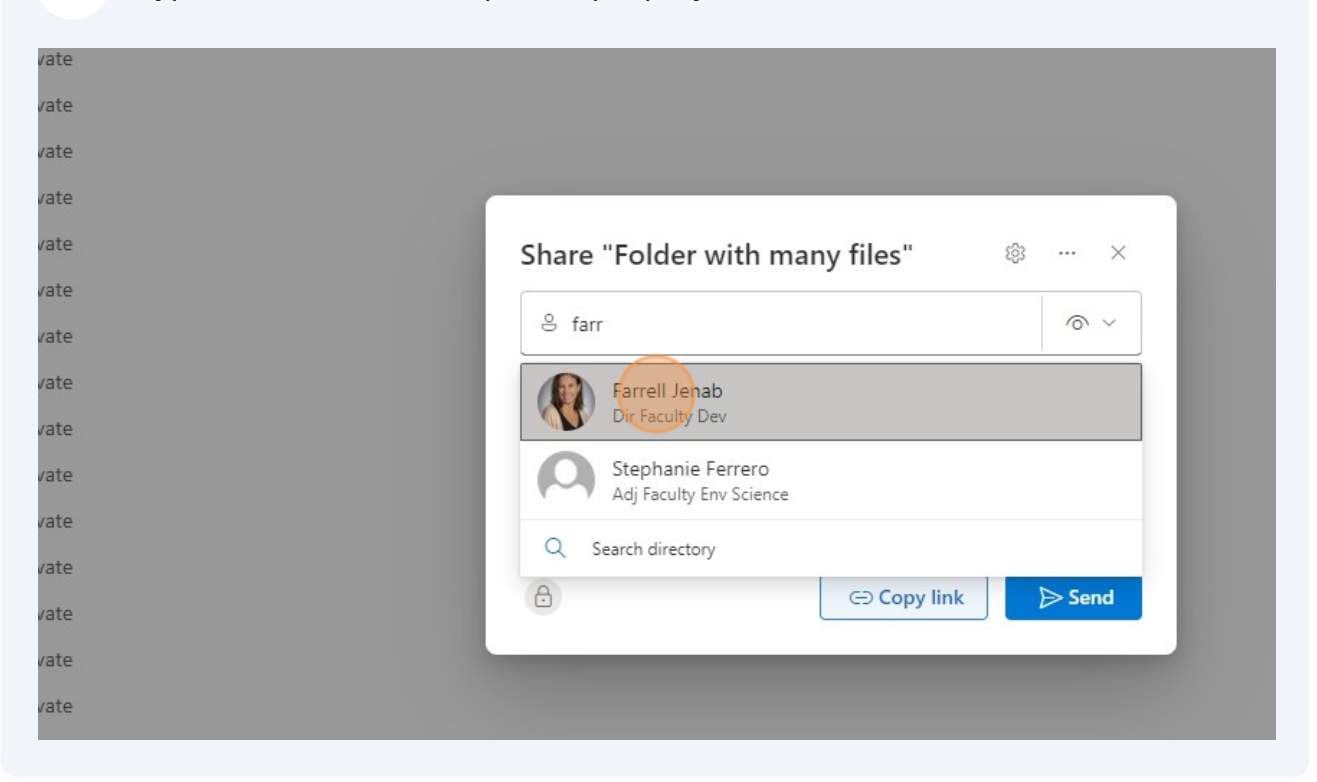

4 Click the chevron next to the eye to change from "View" to "Edit" if necessary

| -                     |                              |
|-----------------------|------------------------------|
| Share "Folder with ma | any files" 🕸 … 🗵             |
| 🐣 📢 Farrell Jenab 🗙   |                              |
| Add more              |                              |
| 🖄 Add a message       | Can edit<br>Make any changes |
|                       | ✓                            |
|                       |                              |

**5** Add more people as needed or add a message if sending automatically

| 1.0 | Share "Folder with many files"                                                            | ×      |
|-----|-------------------------------------------------------------------------------------------|--------|
|     | <ul> <li>Farrell Jenab ×  Ed Lovitt ×</li> <li>Elaine Sinn ×</li> <li>Add more</li> </ul> |        |
|     | Add a message                                                                             |        |
|     | People you specify can view.                                                              |        |
|     | C Copy link                                                                               | ⇒ Send |
|     |                                                                                           |        |
|     |                                                                                           |        |

Click "Copy Link" or "Send". Copy the link to add to a custom email or Send to generate an automated one.

| Image: Blaine Sinn X   Image: Sinn X     Add more   Image: Sinn X                                                                                                    |
|----------------------------------------------------------------------------------------------------|
| Provide the second second seco |
| People you specify can view.                                                                                                    |
|                                                                                                    |
|                                                                                                    |
|                                                                                                    |

6

## **7** To check all sharing permissions click the gear

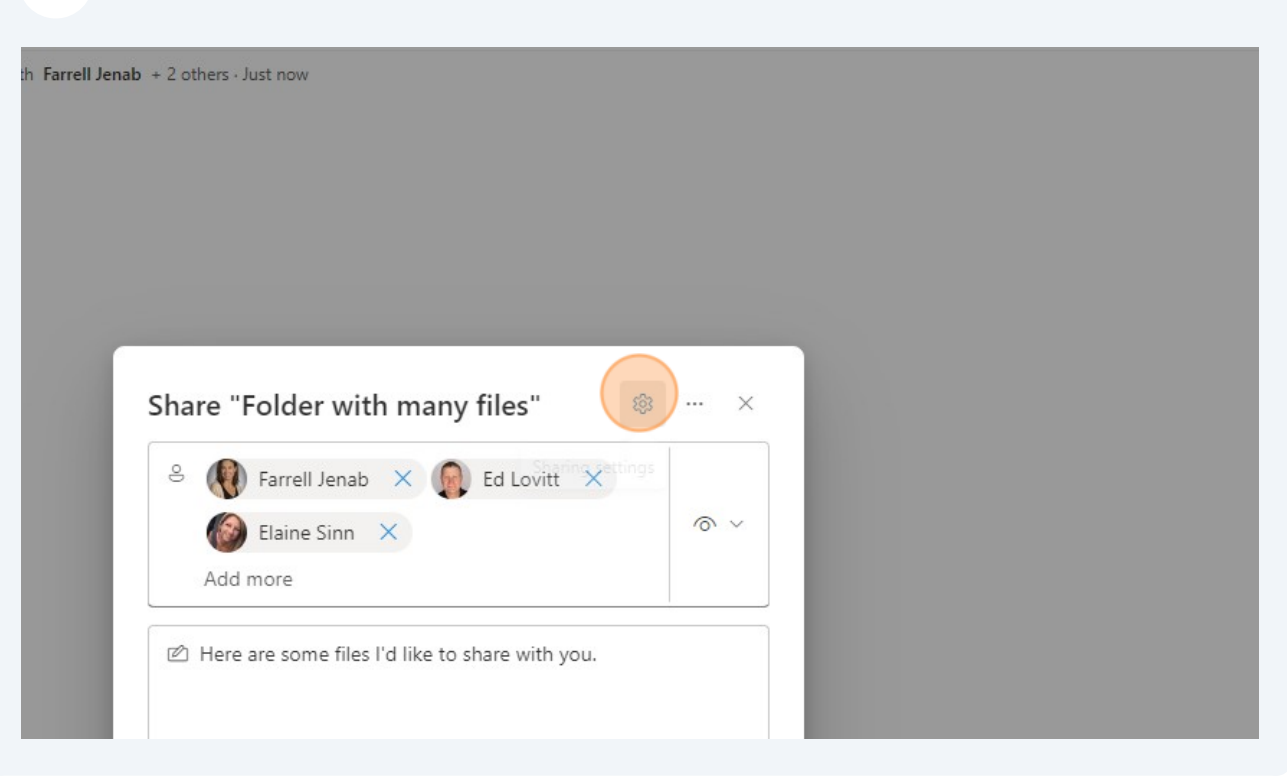